#### $Z = V = \cap T \cap D$ LEADING INNOVATIVE BRUSHLESS SYSTEM

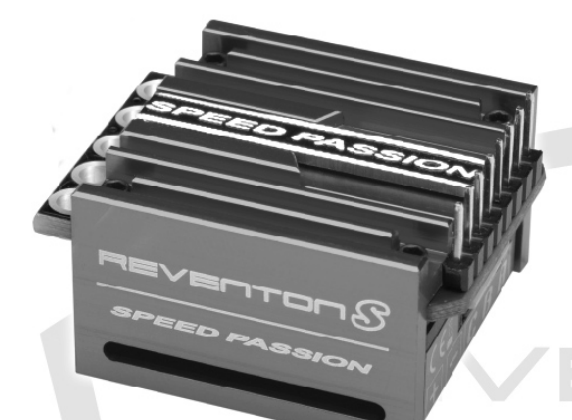

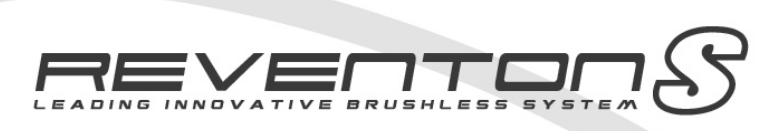

Reventon S Burst Current : 40A

#### REV /ENTON STOCK\_CL B RACE

Reventon Stock Club Race Burst Current : 40A

RACE

PEED PASSION

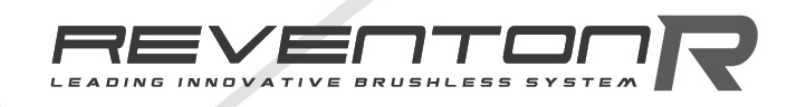

Reventon R Burst Current : 70A

## USER MANUAL

WWW.SPEEDPASSION.NET

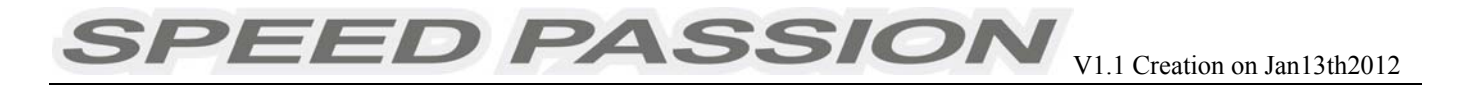

## **CONTENTS**

| 1.  | Reventon ESC FeaturesPage1              |
|-----|-----------------------------------------|
| 2.  | SpecificationsPage1                     |
| 3.  | ESC's indicating LEDsPage6              |
| 4.  | Wiring DiagramPage7                     |
| 5.  | Throttle Range Setting/CalibrationPage8 |
| 6.  | The LED Status in Normal RunningPage8   |
| 7.  | Protection FunctionPage8                |
| 8.  | Trouble ShootingPage9                   |
| 9.  | Optional Upgrade AccessoriesPage10      |
| 10. | Programming the ESCPage10               |
| 11. | Program Stock Club Race ESCPage13       |
| 12. | Programmable Items listPage14           |
| 13. | ESC Product Warranty PeriodPage23       |

## **Reventon Series Brushless Motor Speed Controller Manual**

Thank you for purchasing the Speed Passion *REVENTON* series electronic speed controller (ESC). High power systems for RC models can be very dangerous. Users should read this manual carefully. Speed Passion has no control over the correct use, installation, application, or maintenance of our products. No liability shall be assumed nor accepted for any damages, losses or costs resulting from the use of the product. Any claims arising from the failure of the ESC, malfunctioning etc. will be denied. Speed Passion assumes no liability for personal injury or consequential damages resulting from our products or our workmanship. As far as is legally permitted, the obligation to compensation is limited to the invoiced amount of the affected product.

## 1. <u>Reventon ESC Features:</u>

The Reventon ESC is suitable for 1/10<sup>th</sup> scale on road and off road vehicles.

- Compatible with all sensored and sensorless brushless motors.
- Built in ESC enhancement feature will allow users to update to the latest DRRS Version 3.0 software and any future software developments.
- New "Reventon Dynamic Sensor Technology Series" feature. State of the art, new development in software will give users maximum efficiency along with a wide power band for consistent performance and maximum power output!
- Proportional ABS brake function with 9 steps of brake adjustment. 9 steps of Auto drag-brake adjustment.
- New Digital Racing Response modes Version 2.0 (From Level 1 Smooth to Level 9 Aggressive) "Digital Racing Response System DRRS3.0" (note 1). Fully upgradeable for different modes and levels of tuning.
- Multiple safety protection features: Low voltage cut-off protection for lithium batteries / Over-heat protection / Throttle signal loss protection / Locked motor protection.
- New "Dynamic Multi Timing System DMTS" To maximize motor and ESC performance, the Reventon ESC has a special 8 mode adjustment system designed for any brand of brushless motor.
- ◆ 3 running modes (Forward with brake " No Reverse", Forward with brake "reverse after FULL Stop" and Direct Forward/reverse with brake) (*note 2*).
- Four buttons for easy programming. Compatible with pocket-sized USB SMART ESC program unit.

#### 2. Specifications:

#### Reventon-S / Reventon-R / Stock Club Race – Reventon ESC Feature List

| Model            | Reventon - S                                                                          | Reventon - R                                    |  |  |
|------------------|---------------------------------------------------------------------------------------|-------------------------------------------------|--|--|
| Continuous/Burst | 40A/250A 70A/440A                                                                     |                                                 |  |  |
| Current          |                                                                                       |                                                 |  |  |
| Resistance       | 0.0005 ohm                                                                            | 0.0003 ohm                                      |  |  |
| Maximum          | 4-9 Cell Ni-xx (NiMh or NiCd) or                                                      | 4-9 Cell Ni-xx (NiMh or NiCd) or                |  |  |
| Battery(note 5)  | 2 Cell Li-Po / 2 to 3 Cell Li-Fe                                                      | 2 Cell Li-Po / 2 to 3 Cell Li-Fe                |  |  |
|                  | • For 4-6 Cell Ni-xx or 2s Lipo: Use the                                              | • For 4-6 Cell Ni-xx or 2s Lipo: Use the        |  |  |
|                  | standard fan supplied with the ESC;                                                   | standard fan supplied with the ESC;             |  |  |
|                  | For 7-9 Cell Ni-xx: The included ESC fan is                                           | For 7-9 Cell Ni-xx: The included ESC fan is not |  |  |
|                  | not compatible with high voltage. ESC fan                                             | compatible with high voltage. ESC fan must be   |  |  |
|                  | must be replaced with a high voltage fan                                              | replaced with a high voltage fan or connect the |  |  |
|                  | or connect the fan to the receiver port fan to the receiver port (+5V). ( <u>note</u> |                                                 |  |  |
|                  | (+5V). ( <u>note 4</u> )                                                              |                                                 |  |  |
| BEC Output       | 6.0V/BEC 2A                                                                           | 6.0V/BEC 2A                                     |  |  |
| ESC Type         | Sensored /Sensorless                                                                  | Sensored /Sensorless                            |  |  |
| Motor Type       | Sensorless or sensored brushless motor                                                | Sensorless or Sensored brushless motor          |  |  |
| Dimensions       | 33mm (L) x 33mm (W) x 19mm ( H)                                                       | 33mm (L) x 33mm (W) x 19mm ( H)                 |  |  |
| Dimensions       | w/o cooling fan                                                                       | w/o cooling fan                                 |  |  |
| Brushless Motor  | 9.5T or slower ( <u>note 3</u> )                                                      | 5.5T or slower ( <u>note 3</u> )                |  |  |
| Limit            |                                                                                       |                                                 |  |  |
| ESC Fan          | 25MM                                                                                  | 25MM                                            |  |  |
| Supports Wi-Fi   | Yes (optional Wi-Fi module sold                                                       | Yes (optional Wi-Fi module sold separately)     |  |  |
| Module software  | separately)                                                                           |                                                 |  |  |
| upgrade (note 7) |                                                                                       |                                                 |  |  |

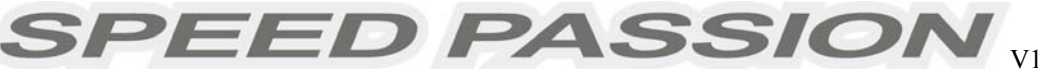

| Supports Smart LED<br>program card with<br>USB software<br>upgrade | Yes                                    | Yes                                           |
|--------------------------------------------------------------------|----------------------------------------|-----------------------------------------------|
| Supports 2.4G                                                      | Yes (optional 2.4G held-set programmer | Yes (optional 2.4G held-set programmer sold   |
| held-set for                                                       | sold separately)                       | separately)                                   |
| program setting                                                    |                                        |                                               |
| Supports Bluetooth                                                 | Yes (optional Bluetooth module sold    | Yes (optional Bluetooth module sold           |
| module software                                                    | separately)                            | separately)                                   |
| upgrade (note 6)                                                   |                                        |                                               |
| Temperature                                                        | Yes                                    | Yes                                           |
| display (note 2,8)                                                 |                                        |                                               |
| Battery voltage                                                    | Voc                                    | Voc                                           |
| display (note 2,9)                                                 | les                                    | les                                           |
| Racing Profile                                                     | Drift 1, Modified 0, Modified 1, Rock  | Drift1, Modified 0, Modified 1, Rock Crawler, |
| Settings                                                           | Crawler, and Stock 0.                  | Stock 0, and Stock 1.                         |

| Model                                                         | Reventon – Stock Club Race                                                                         |
|---------------------------------------------------------------|----------------------------------------------------------------------------------------------------|
| Continuous/Burst Current                                      | 40A/250A                                                                                           |
| Resistance                                                    | 0.0005 ohm                                                                                         |
| Battery( <u>note 5</u> )                                      | 4-9 Cell Ni-xx (NiMh or NiCd) or                                                                   |
|                                                               | <ul> <li>For 4-6 Cell Ni-xx or 2s Lipo: Use the standard fan supplied<br/>with the ESC;</li> </ul> |
|                                                               | For 7-9 Cell Ni-xx: The included ESC fan is not compatible with                                    |
|                                                               | high voltage. ESC fan must be replaced with a high voltage fan or                                  |
|                                                               | connect the fan to the receiver port (+5V). ( <u>note 4</u> )                                      |
| BEC Output                                                    | 6.0V/BEC 2A                                                                                        |
| ESC Туре                                                      | Sensored /Sensorless                                                                               |
| Motor Type                                                    | Sensorless or sensored brushless motor                                                             |
| Dimension                                                     | 33mm (L) x 33mm (W) x 19mm ( H)<br>w/o cooling fan                                                 |
| Brushless Motor Limit                                         | Max > 8.5T ( <u>note 3</u> )                                                                       |
| ESC Fan                                                       | 25MM                                                                                               |
| Supports Wi-Fi Module software setting (note 10)              | Yes (optional Wi-Fi module sold separately)                                                        |
| Supports Smart LED program card for program setting (note 12) | Yes (optional device) Note: Smart LED program card sold separately                                 |
| Supports 2.4G held-set for program setting                    | No                                                                                                 |
| Supports Bluetooth module setting (note 11)                   | Yes (optional Bluetooth module sold separately)                                                    |
| Temperature display (note 2,8)                                | Yes                                                                                                |
| Battery voltage display (note 2,9)                            | Yes                                                                                                |
| Racing Profile setting                                        | Stock 0 – "Zero Timing Software"                                                                   |

<u>Note 1:</u> For **Reventon version**, New Digital Racing Respond System (From Level 1 - smooth to Level 9 - aggressive) "Digital Racing Response System – DRRS3.0".

<u>Note 2:</u> LED program card, Bluetooth module, or Wi-Fi module are required to display the temperature of the ESC.

SPEED PASSION

**<u>Note 3</u>**: The brushless motor limit is tested under the following conditions:

- a) The input is a 6 cell Ni-xx battery; b) The ESC is equipped with a fan.
- <u>Note 4:</u> The voltage of fan socket on the ESC is equal to the voltage of the battery. It is directly supplied without any regulation. Please keep in mind that the voltage of battery CANNOT exceed the voltage limit of the fan, 7.2V.
- **<u>Note 5:</u>** For brushless motors, the ESC supports up to 8 cell NiMh/NiCd (or 3 cells Li-Fe) input.
- <u>Note 6:</u> For **Reventon R and S version**, The ESC supports the Bluetooth module. The user can modify the ESC settings by using a smart phone. Furthermore, users can download the latest firmware and updates for the ESC.

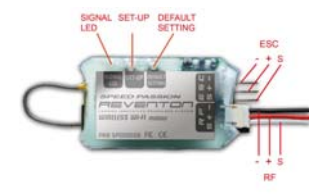

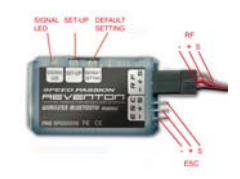

Wi-Fi Module

**Bluetooth Module** 

- <u>Note 7:</u> For **Reventon R and S version**, The ESC supports the Wi-Fi module. The user can modify the ESC settings by using a smart phone. Furthermore, users can download the latest firmware and updates for the ESC.
- *<u>Note 8</u>*: The display of battery voltage is for reference only.
- <u>Note 9:</u> The display of temperature is for reference only.
- <u>Note 10:</u> For **Stock Club Race version,** The ESC supports the Bluetooth module. The user can modify the RC car setting by your Android phone / Tablet, "Android OS2.2 above".
- <u>Note 11:</u> For **Stock Club Race version**, The ESC supports the Wi-Fi module. The user can modify the RC setting by your iPhone / iPad / iPod touch iOS 4.1 above.
- <u>Note 12:</u> For Stock Club Race version, The ESC supports the LED program card. The user can only use the LED program card to change the setting. It will not connect to PC or alter the racing software profiles.

## SPEED PASSION V1.1 Creation on Jan13th2012

## Table 1: Racing firmware feature listing for REVENTON ESC

| Item | Description                                           | Drift1 | Rock Crawler | Modify1      | Modify0      | Stock0       | Stock1       |
|------|-------------------------------------------------------|--------|--------------|--------------|--------------|--------------|--------------|
|      | Running mode                                          |        | $\checkmark$ | $\checkmark$ |              | $\checkmark$ | $\checkmark$ |
|      | Forward with brake " No reverse"                      |        | $\checkmark$ | $\checkmark$ |              | $\checkmark$ | $\checkmark$ |
|      | Forward /reverse with brake                           |        | $\checkmark$ | NA           | $\checkmark$ | NA           | $\checkmark$ |
|      | Forward with reverse                                  | NA     | $\checkmark$ | NA           | NA           | NA           | NA           |
|      | Forward with reverse after "FULL STOP"                | NA     | $\checkmark$ | NA           | NA           | NA           | NA           |
|      | Threshold Voltage/Cell LiPo Cut-off                   |        | $\checkmark$ | $\checkmark$ | $\checkmark$ | $\checkmark$ | $\checkmark$ |
|      | Dynamic Multi Timing System - DMTS 3.0 (Boost Timing) |        | $\checkmark$ | $\checkmark$ |              | NA           | $\checkmark$ |
|      | Digital Racing Response System-DDRS 3.0               |        | $\checkmark$ | $\checkmark$ |              | $\checkmark$ | $\checkmark$ |
|      | Percentage Braking-ABS                                |        | $\checkmark$ | $\checkmark$ |              | $\checkmark$ | $\checkmark$ |
|      | Percentage Drag Braking                               |        | $\checkmark$ |              |              |              |              |
|      | Throttle Percent Reverse                              |        | $\checkmark$ |              |              |              |              |
|      | Neutral Range                                         |        | $\checkmark$ | $\checkmark$ |              | $\checkmark$ | $\checkmark$ |
|      | Over Heat Protection                                  |        | $\checkmark$ |              |              |              |              |
|      | Motor rotation (CW/CCW)                               | NA     | NA           | NA           | NA           | NA           | NA           |
|      | Supercharger slope Rate                               | NA     | NA           | NA           | NA           | NA           | $\checkmark$ |
|      | Supercharger Timing                                   | NA     | NA           | NA           | NA           | NA           | $\checkmark$ |
|      | Boost Start RPM                                       | NA     | NA           | NA           | NA           | NA           | $\checkmark$ |
|      | Supercharger Delay                                    | NA     | NA           | NA           | NA           | NA           |              |
|      | Boost Timing Acceleration                             | NA     | NA           | NA           | NA           | NA           | $\checkmark$ |
|      | ESC Temperature                                       |        | $\checkmark$ |              | $\checkmark$ |              |              |
|      | Battery Voltage                                       |        | $\checkmark$ |              | $\checkmark$ | $\checkmark$ | $\checkmark$ |
|      | ESC Firmware                                          |        | $\checkmark$ |              | $\checkmark$ | $\checkmark$ | $\checkmark$ |

King-Golden Limited

## 3. ESC's indicating LEDs:

\*When the ESC is connected to the battery and turned on, the ESC can automatically identify the motor type (Sensored/Sensorless) via the indicator LED.

SPEED PASSION

\*If the ESC is in Sensored mode, remove the sensor wire and the ESC will automatically change to Sensorless mode.

| Sensored/Sensorless ESC's indicator LED                |                                 |                   |  |  |  |  |  |
|--------------------------------------------------------|---------------------------------|-------------------|--|--|--|--|--|
| Status                                                 | INDICATOR LED                   | Status of the LED |  |  |  |  |  |
| Low battery voltage                                    | Red LED                         | Blinking          |  |  |  |  |  |
| Over-heating of ESC and motor (95 $^\circ\mathbb{C}$ ) | Yellow LED                      | Blinking          |  |  |  |  |  |
| Sensored motor                                         | Red and Yellow LED              | ON                |  |  |  |  |  |
| Sensorless motor                                       | Yellow LED                      | ON                |  |  |  |  |  |
|                                                        | Sensorless ESC's Indicating LED |                   |  |  |  |  |  |
| Function                                               | Indicating LED                  | LED Status        |  |  |  |  |  |
| Low battery voltage                                    | Red LED                         | Blinking          |  |  |  |  |  |
| Over-heating of ESC and motor (95 $^{\circ}$ C)        | Yellow LED                      | Blinking          |  |  |  |  |  |
| Sensorless motor                                       | Yellow LED                      | ON                |  |  |  |  |  |

#### Using the Reventon ESC

#### 4. Wiring Diagram:

4.1 Connect the ESC, motor, receiver, battery and servo according to the diagram below.

Positive "+" and Negative "-" wires on the ESC are connected to the respective positive and negative terminals on the battery pack. Motor wires A, B and C are to be connected to respective terminals on the motor. The "SET" button is used for programming the ESC. The "Fan" connector is used to supply the cooling fan.

The receiver cable of the ESC (black, red and white colored wires) is connected to the throttle channel of the receiver (Usually CH2).

<u>NOTE:</u> The Capacitor **MUST** be connected to the Positive (+) and Negative (-) terminals of the ESC. **DAMAGE WILL OCCUR IF THE CAPACITOR IS NOT CONNECTED!** 

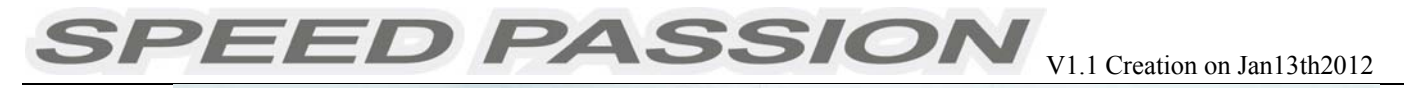

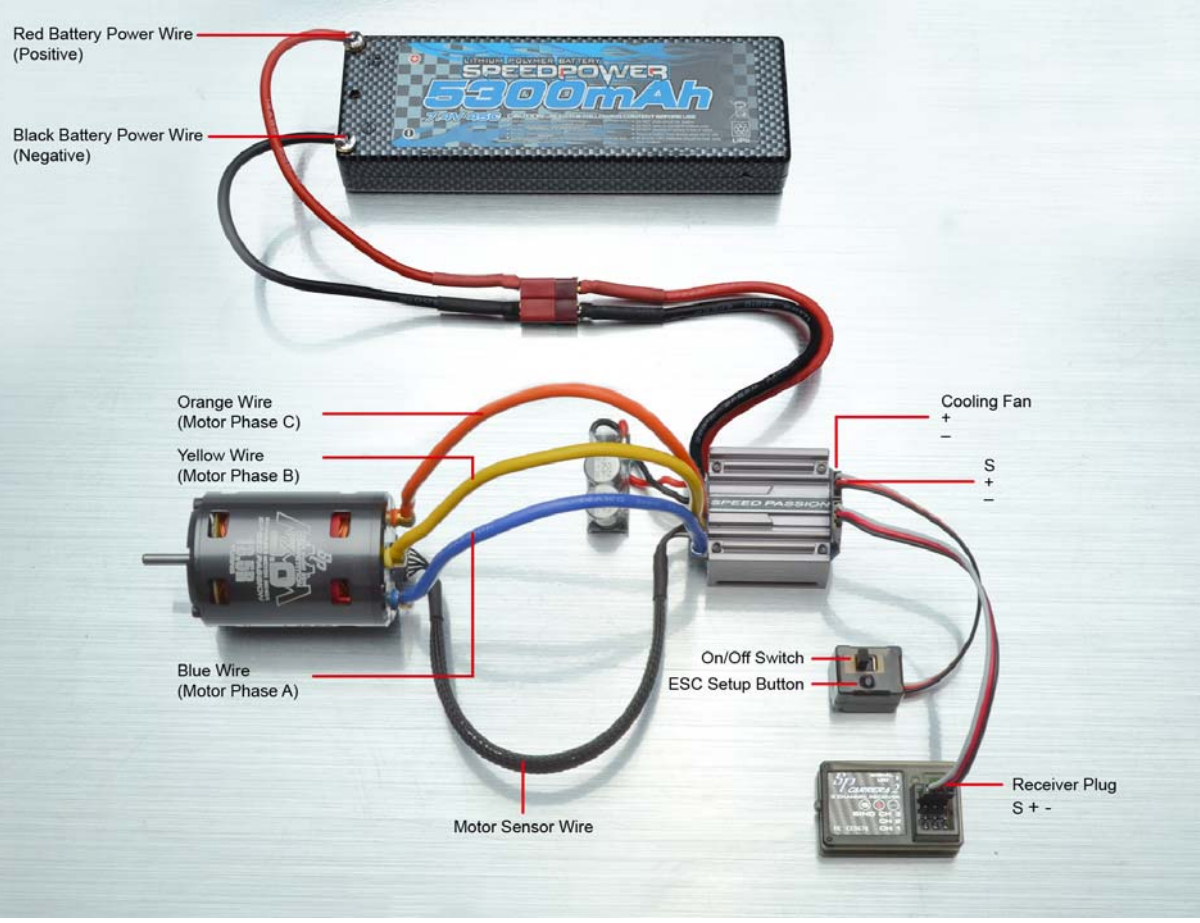

Picture A: Wiring with a brushless motor

### 4.2 Brushless Motor Wiring

#### Connecting to a sensored brushless motor

When using a sensored motor, it is necessary to connect the sensor cable to the "SENSOR" socket on the ESC and the sensor port on the motor. The ESC can automatically identify the motor type (sensored or sensorless) by detecting the signal coming from the SENSOR socket.

WARNING! When using a sensored brushless motor, the A, B, C wires of the ESC MUST connect with the motor wire A, B, C respectively. Do not change the wire sequence!

#### ★ Connecting to a sensorless brushless motor

When using a brushless motor without a Hall Sensor, the #A, #B, #C wires of the ESC can be connected with the motor wires in any order. If the motor runs backwards, swap any two of the motor wire connections.

### 5. Throttle Range Setting/Calibration

In order for the ESC to recognize the transmitter throttle range, the ESC must be calibrated it. The ESC must be calibrated when setting up a new ESC, using a new transmitter, or change the ATV or EPA settings of the radio. The ESC must be calibrated after each firmware update or <u>the ESC will not work properly</u>.

There are 3 points that need to be set, "full throttle","full brake" and the neutral point.

The following pictures show how to set the throttle range with a **Futaba**<sup>TM</sup> transmitter.

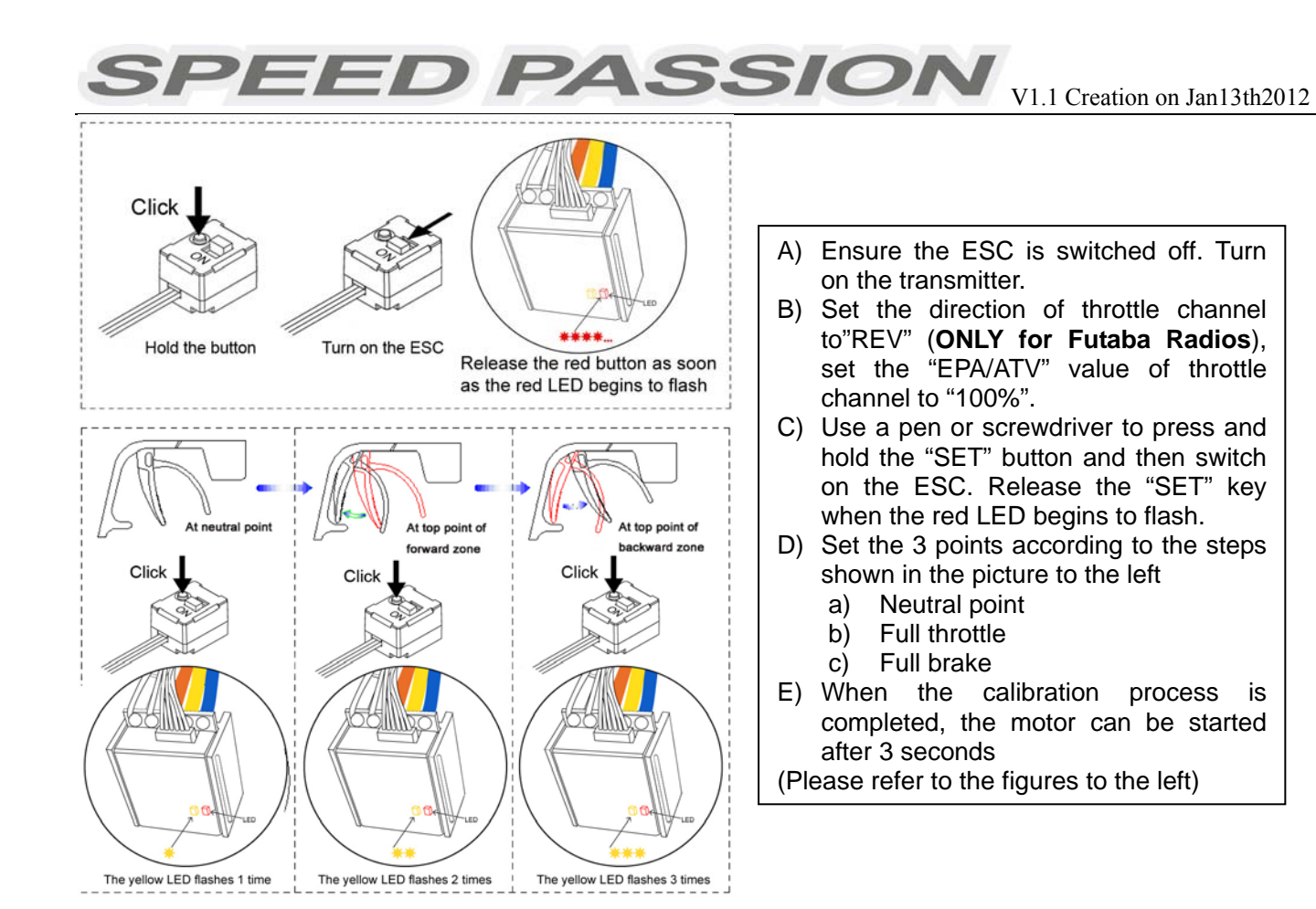

## 6. The LED Status in Normal Running

- ★ In normal use, if the throttle is at the neutral setting and the sensor cable is connected, the red LED and the yellow LED will be lit.
- ★ The red LED lights up and will flash when the ESC senses a low input voltage.
- ★ The yellow LED lights up and will flash when the ESC overheating (over  $95^{\circ}$ C).

### Alert signal

**6.1** Abnormal input voltage alert tone:

The ESC checks the input voltage when powered on. If it is out of the normal range, the red LED will begin flashing.

### 7. Protection Function

**7.1** Low voltage cut-off protection:

7.1.1 If the lithium battery pack's voltage is lower than the voltage threshold for 2 seconds, the ESC will cut power output. Please note that the ESC cannot be restarted if the voltage of each lithium cell is lower than 3.5V. Users can disable cutoff voltage protection function for competitive racing.
7.1.2 For NiMh/NiCd battery packs, if the voltage of the NiMh/NiCd battery pack is higher than 12V, it will be recognized as a 4 cell lithium battery pack. If it is higher than 9.0V, but lower than 12V, it will be recognized as a 3 cell lithium battery pack. If it is lower than 9.0V, it will be recognized as a 2 cell lithium battery pack. For example, a NiMh battery pack measuring 8.0V and the voltage threshold is set to 2.6V/Cell will be recognized as a 2 cell lithium battery pack. The low voltage cut-off for this NiMh battery pack will be 2.6V x 2=5.2V.

- **7.2** Over-heat protection: When the temperature of the ESC is over  $95^{\circ}$ C for 5 seconds, the ESC will cut power output. Users can disable over-heat protection function for competitive racing.
- **7.3** Throttle signal loss protection: The ESC will cut power output if the throttle signal is lost for 0.2 second.

## 8. <u>Trouble Shooting</u>

Always start troubleshooting by resetting the ESC to the throttle range of the transmitter. Calibration will most likely solve the issue. (Throttle range calibration above)

SPEED PASSION

| Trouble                               | Possible Reason                | Solution                            |
|---------------------------------------|--------------------------------|-------------------------------------|
| After ESC is powered on, motor        | The connections between        | Check the power connections         |
| doesn't work, no sound is emitted     | battery pack and ESC are not   | Replace the connectors              |
|                                       | correct                        |                                     |
| After ESC is powered on, motor won't  | Input voltage is abnormal, too | Check the voltage of the battery    |
| work, but emits "beep-beep-,          | high or too low.               | pack                                |
| beep-beep-" alert tone. (Every        |                                |                                     |
| "beep-beep-" has a time interval of 1 |                                |                                     |
| second )                              |                                |                                     |
| After ESC is powered on, motor won't  | Throttle signal is abnormal    | Check the transmitter and the       |
| work, but emits "beep-, beep-,        |                                | receiver                            |
| beep-" alert tone. (Every "beep-" has |                                | Check the wire of the throttle      |
| a time interval of about 2 seconds)   |                                | channel                             |
| The motor runs in the opposite        | The wire connections between   | Swap any two wire connections       |
| direction                             | ESC and the motor need to be   | between the ESC and the             |
|                                       | changed                        | motor.(Attention: This method       |
|                                       |                                | only applies to sensorless motors)  |
| The motor suddenly stops running      | The throttle signal is lost    | Check transmitter and the receiver  |
| while in working state                |                                | Check the throttle channel          |
|                                       |                                | polarity                            |
|                                       |                                | Recalibrate the ESC to the          |
|                                       |                                | transmitter                         |
|                                       | The ESC has entered the Low    | Replace the battery pack            |
|                                       | Voltage Protection Mode        |                                     |
| Random stop or restart or irregular   | Some connections are not       | Check all the connections: battery  |
| working state                         | reliable                       | pack connections, throttle signal   |
|                                       |                                | wire, and motor connections, etc.   |
|                                       |                                | Reset ESC throttle range to         |
|                                       |                                | transmitter                         |
|                                       | There is strong Electro -      | Reset the ESC to resume normal      |
|                                       | Magnetic interference field.   | operation. If the function does not |
|                                       |                                | resume, user may need to move       |
|                                       |                                | to another area to operate the car. |

### 9. Optional Upgrade Accessories

Speed Passion provides the following accessories to upgrade the Reventon ESC:

**9.1 Heat sink fan (8V):** The 8V fan is necessary when using battery packs that are more than 6 cell NiMh/NiCd or 2s Lipo. It is mounted to the heat sink of the ESC. It helps to cool the ESC with downward airflow. The picture on the right side shows the installation.

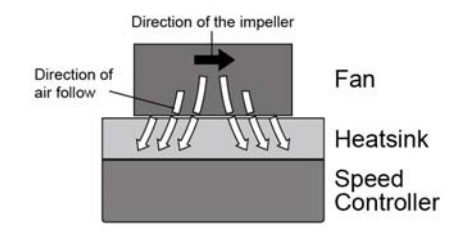

WARNING! Please note, the fan included with the ESC can ONLY work with a 2 cell lithium battery pack or 4-6 cell NiMh / NiCd battery pack. Do not operate at higher voltages, otherwise it will be destroyed. Please check the label of the fan to confirm its working voltage before using it.

9.2 Low resistance, High capacity filtering capacitors.

SPEED PASSION

9.3 Multi Smart Program Card.

## 10. Programming the ESC

The Smart Program card is an optional accessory which may be purchased separately. Programming the ESC is easy and fast with the pocket sized device. To change settings, plug the receiver wire from the ESC into the socket of the program card (the socket is on the right corner, and marked with  $\$ ). Turn on the ESC into the socket will be shown on the program card. Use "ITEM" and "VALUE" buttons to select the programmable items and new values, and press the "OK" button to send the new settings to the ESC.

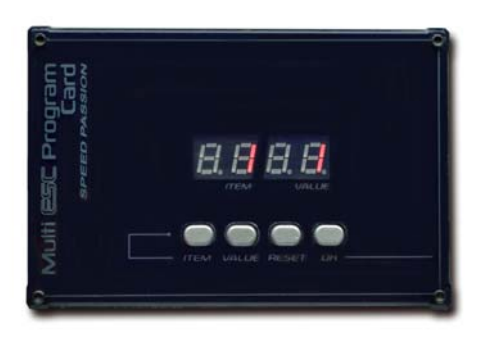

## 10.1 ESC PC Program Method and update ESC software:

The Speed Passion Program Card is used to make all the adjustments to the active profile in the ESC. Any active profile can be modified via PC software with.

## 10.1.1 Connect the Speed Passion Smart Program Card to the Reventon ESC.

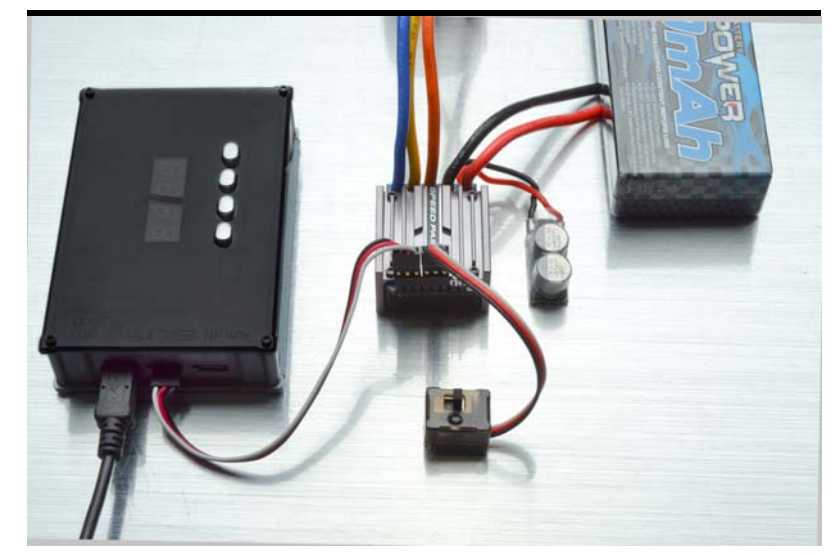

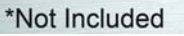

- **10.1.2** Insert the Speed Passion CD-ROM into the PC or Laptop computer.
- **10.1.3** Install Reventon PC interface software.
- 10.1.4 Install Reventon PC interface USB driver. (see Page 16 about steps of install the USB driver)

**10.1.5** Connect the PC and **Speed passion Smart Program Card** by the USB Cable.

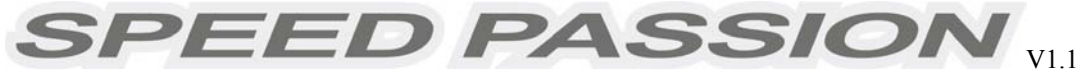

10.1.6 Start Reventon PC Program.

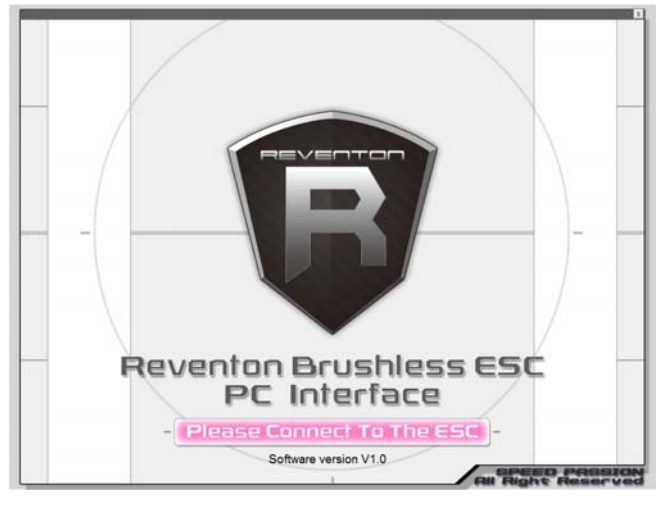

**10.1.7** The program will prompt if the user is connecting the ESC. Selecting YES will retrieve data from the ESC and enter main program. (If there is any error upgrading the firmware of the ESC, select NO to update firmware again)

(If the dialog does not pop up, ensure the ESC is power off and press and hold the red highlighted button on the smart program card as shown below. Plug in the Speed Passion Smart Program Card into your PC or laptop computer and the Smart Program Card will show "PC" on the display. Connect the Speed passion Smart Program Card to the mini USB connector with the USB Cable)

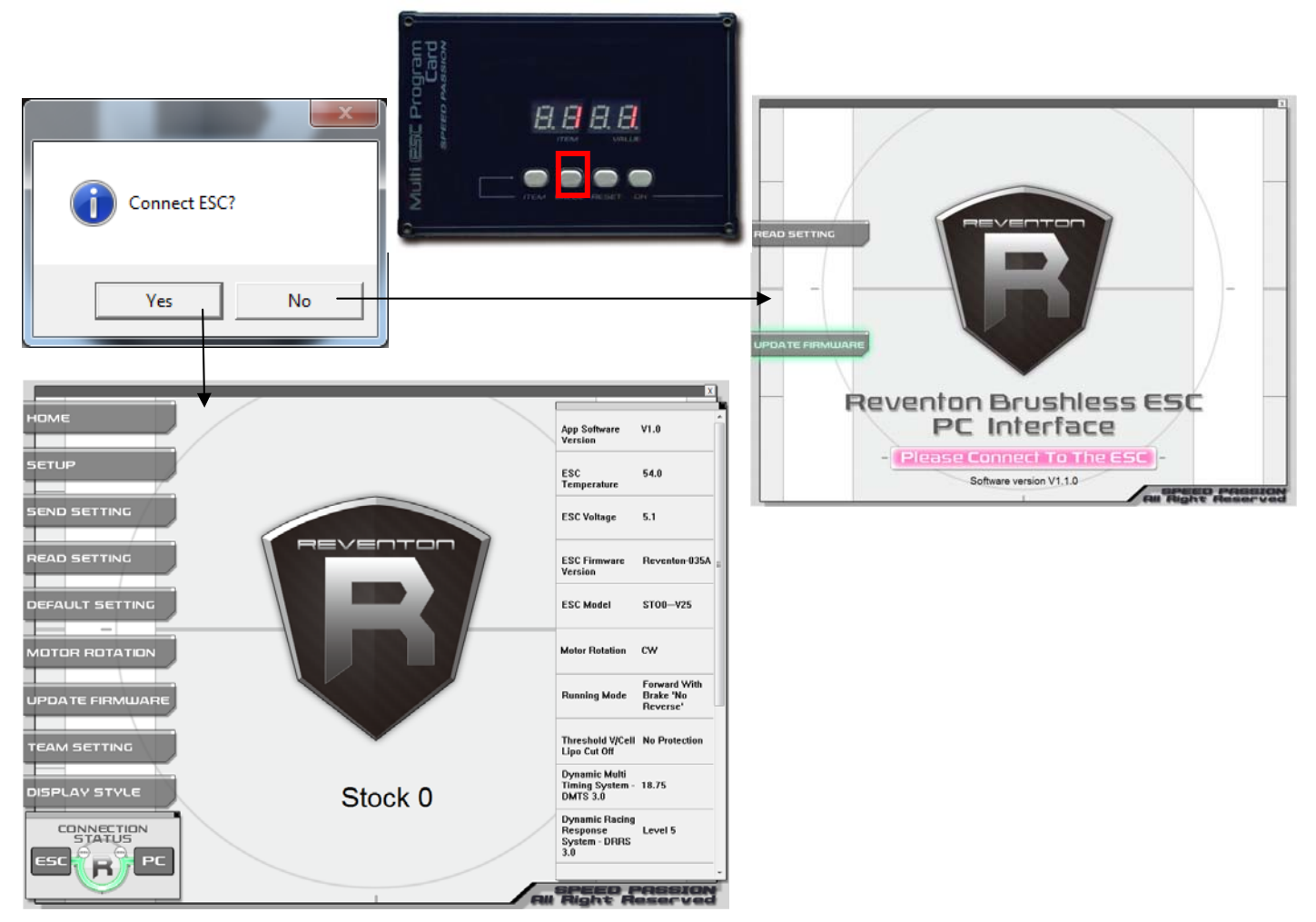

- **10.1.8** Speed Passion Software Connection status icons should now be both GREEN.
- **10.1.9** The Speed Passion software is now installed and ready for use.

PEED PASSIOI

- **10.1.10** Please refer to the section above for general overview and field specific help.
- **10.1.11** Take a moment to review the selectable functions and read the specific help text for each to become familiar with the programmable function. To make configuration changes to a function, select the setting, then select from the drop down menu the new choice or option. When finished with the configuration, click the "SEND Settings" button located on the bottom of each tabbed page to send the settings to the ESC.

**Connection:** This is displayed on every Tab. There are two icons; one for the USB/PC connection, the other indicates the ESC/Program Card connection. They are RED in color when disconnected and GREEN when connected.

#### Exemption Clause:

Speed Passion does not have control over the proper installation or use of this product therefore no liability for any damages incurred in its use will be accepted. Operation of this product is at the user's risk. The use of radio control models requires a degree of skill. If you are a beginner please consult the advice of an experienced user to prevent injury to goods or other persons.

### Caution:

- 1) Do not operate the ESC at voltages lower than 6.0V or higher the 8.4V battery, damage to the ESC can result.
- 2) When mounting the brushless motor to the car, pay careful attention to the length of the motor screws. Screws must not exceed 4.0mm in depth. Any longer than this and internal damage to the motor will result which will void the product warranty.
- 3) Ensure all connections are secure before using this product.

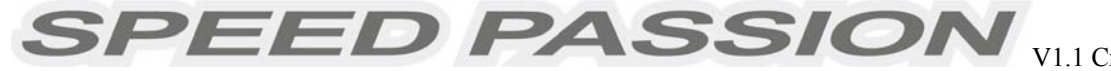

## 11. Program Stock Club Race ESC

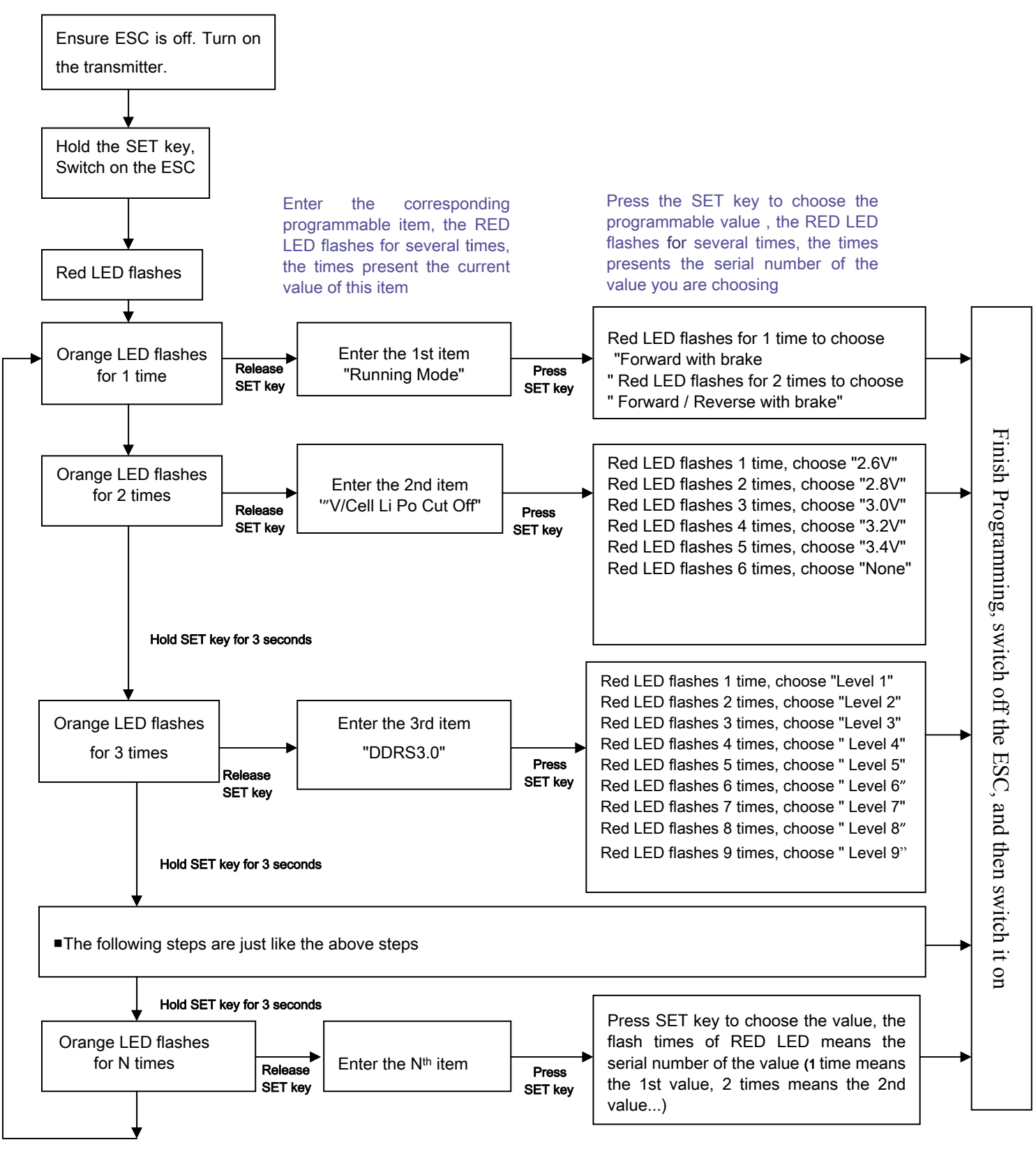

#### Note:

★ In the program process, the motor will emit "Beep" tones at the same time as the LED is flashes.

### 12. Programmable Items list

## 12.1 Programmable Items list just for Reventon (Modified version)

#### Attention: The bold texts in the below form are the default settings.

| Programmable                                              | Programmable Value                            |               |               |               |               |                      |         |         |         |     |      |  |  |
|-----------------------------------------------------------|-----------------------------------------------|---------------|---------------|---------------|---------------|----------------------|---------|---------|---------|-----|------|--|--|
| Items                                                     | 1                                             | 2             | 3             | 4             | 5             | 6                    | 7       | 8       | 9       | 10  | 11   |  |  |
| Basic Item                                                |                                               |               |               |               |               |                      |         |         |         |     |      |  |  |
| 1. Running mode                                           | Forward<br>with<br>brake<br>''No<br>reverse'' |               |               |               |               |                      |         |         |         |     |      |  |  |
| 2. Threshold V /<br>Cell Li Po Cut<br>off                 | 2.6V<br>/Cell                                 | 2.8V<br>/Cell | 3.0V<br>/Cell | 3.2V<br>/Cell | 3.4V<br>/Cell | No<br>protect<br>ion |         |         |         |     |      |  |  |
| <b>3.</b> Dynamic<br>Multi Timing<br>System - DMTS<br>3.0 | 0°                                            | 3.75°         | 7.5°          | 11.25°        | 15°           | 18.75°               | 22.5°   | 26.5°   |         |     |      |  |  |
| <b>4.</b> Digital<br>Racing<br>Response<br>System - DRRS  | Level 1                                       | Level<br>2    | Level 3       | Level 4       | Level 5       | Level 6              | Level 7 | Level 8 | Level 9 |     |      |  |  |
| Advanced Item                                             |                                               |               |               |               |               |                      |         |         |         |     |      |  |  |
| <b>5.</b> Percentage<br>Braking - ABS                     | 0%                                            | 10%           | 20%           | 30%           | 40%           | 50%                  | 60%     | 70%     | 80%     | 90% | 100% |  |  |
| <b>6.</b> Percent Drag Brake                              | 0%                                            | 10%           | 20%           | 30%           | 40%           | 50%                  | 60%     | 70%     | 80%     |     |      |  |  |
| 7. Throttle<br>Percent Reverse                            | 20%                                           | 30%           | 40%           | 50%           | 60%           | 70%                  | 80%     | 90%     | 100%    |     |      |  |  |
| 8. Neutral<br>Range                                       | 2%                                            | 4%            | 6%            | 8%            | 10%           | 12%                  |         |         |         |     |      |  |  |
| <b>9.</b> Over Heat Protection                            | Enable<br>''95 °C<br>Cut off''                | Disab<br>le   |               |               |               |                      |         |         |         |     |      |  |  |
| Special Item                                              |                                               |               |               |               |               |                      |         |         |         |     |      |  |  |
| <b>10.</b> ESC Temperature                                | 8. <b>8</b> :8.                               | 8.            |               |               |               |                      |         |         |         |     |      |  |  |
| 11.Battery<br>Voltage                                     |                                               | <b>-</b> .    |               |               |               |                      |         |         |         |     |      |  |  |
| <b>12.</b> ESC Firmware                                   | <b>88</b> 8                                   | 1             |               |               |               |                      |         |         |         |     |      |  |  |

SPEED PASSION VI

V1.1 Creation on Jan13th2012

# 12.2 Limited Programmable Items list just for Reventon STOCK CLUB RACE

| Programmabl                                         | Programmable Value                            |               |               |               |               |                      |            |            |            |     |      |  |  |
|-----------------------------------------------------|-----------------------------------------------|---------------|---------------|---------------|---------------|----------------------|------------|------------|------------|-----|------|--|--|
| e Items                                             | 1                                             | 2             | 3             | 4             | 5             | 6                    | 7          | 8          | 9          | 10  | 11   |  |  |
| Basic Item                                          |                                               |               |               |               |               |                      |            |            |            |     |      |  |  |
| 1. Running mode                                     | Forward<br>with<br>brake<br>''No<br>reverse'' |               |               |               |               |                      |            |            |            |     |      |  |  |
| <b>2.</b> Threshold V<br>/ Cell Li Po<br>Cut off    | 2.6V<br>/Cell                                 | 2.8V<br>/Cell | 3.0V<br>/Cell | 3.2V<br>/Cell | 3.4V<br>/Cell | No<br>protec<br>tion |            |            |            |     |      |  |  |
| <b>3.</b> Digital<br>Racing<br>Response<br>System - | Level 1                                       | Leve<br>12    | Level 3       | Level<br>4    | Level<br>5    | Level<br>6           | Level<br>7 | Level<br>8 | Level<br>9 |     |      |  |  |
| Advanced Item                                       |                                               |               |               |               |               |                      |            |            |            |     |      |  |  |
| <b>4.</b> Percentage Braking - ABS                  | 0%                                            | 10%           | 20%           | 30%           | 40%           | 50%                  | 60%        | 70%        | 80%        | 90% | 100% |  |  |
| <b>5.</b> Percent<br>Drag Brake                     | 0%                                            | 10%           | 20%           | 30%           | 40%           | 50%                  | 60%        | 70%        | 80%        |     |      |  |  |
| <b>6.</b> Neutral Range                             | 2%                                            | 4%            | 6%            | 8%            | 10%           | 12%                  |            |            |            |     |      |  |  |
| <b>7.</b> Over Heat Protection                      | Enable<br>''95 °C<br>Cut                      | Disa<br>ble   |               |               |               |                      |            |            |            |     |      |  |  |
| Special Item                                        |                                               |               |               |               |               |                      |            |            |            |     |      |  |  |
| <b>8.</b> ESC<br>Temperature                        | 8. <b>8</b> :81                               | 8.            |               |               |               |                      |            |            |            |     |      |  |  |
| <b>9.</b> Battery Voltage                           | 8. <b>8</b> :8.8                              |               |               |               |               |                      |            |            |            |     |      |  |  |
| <b>10.</b> ESC<br>Firmware                          |                                               |               |               |               |               |                      |            |            |            |     |      |  |  |

**Note:** Without full understanding of a specific function and its reason, it is not recommended that users make changes to the "default" configuration. Defaults settings have been selected as a direct result of testing. Users are at their own risk changing configurations.

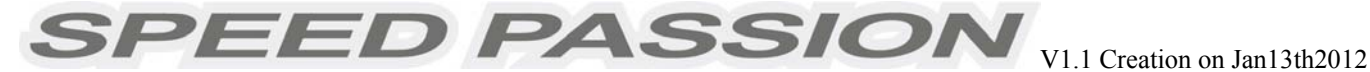

#### **12.3 Install USB driver:**

#### For Windows 7 / Vista

1. Open SpUsbDriver folder.

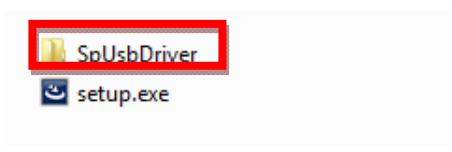

2. Double click SpUsbInstaller.exe to install

| 퉬 хб4                |  |
|----------------------|--|
| 퉬 х8б                |  |
| 🗿 setup.ini          |  |
| SpUsb.inf            |  |
| 📲 SpUsbInstaller.exe |  |

3. Press "Install" button to start.

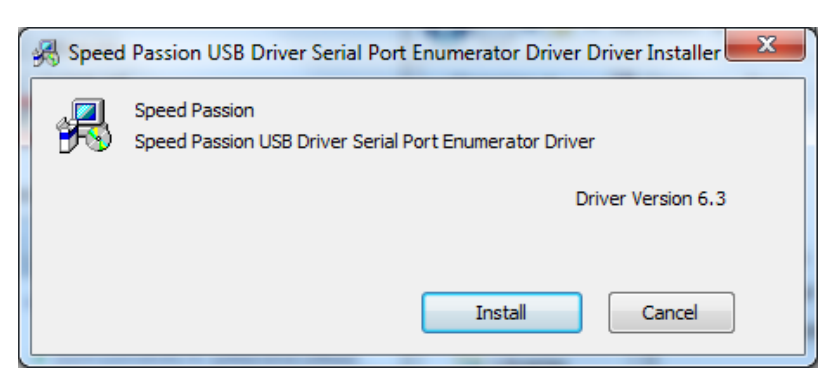

- 4. USB driver will install automatically.
- 5. If security warning pops up, click on "Install this driver software anyway."

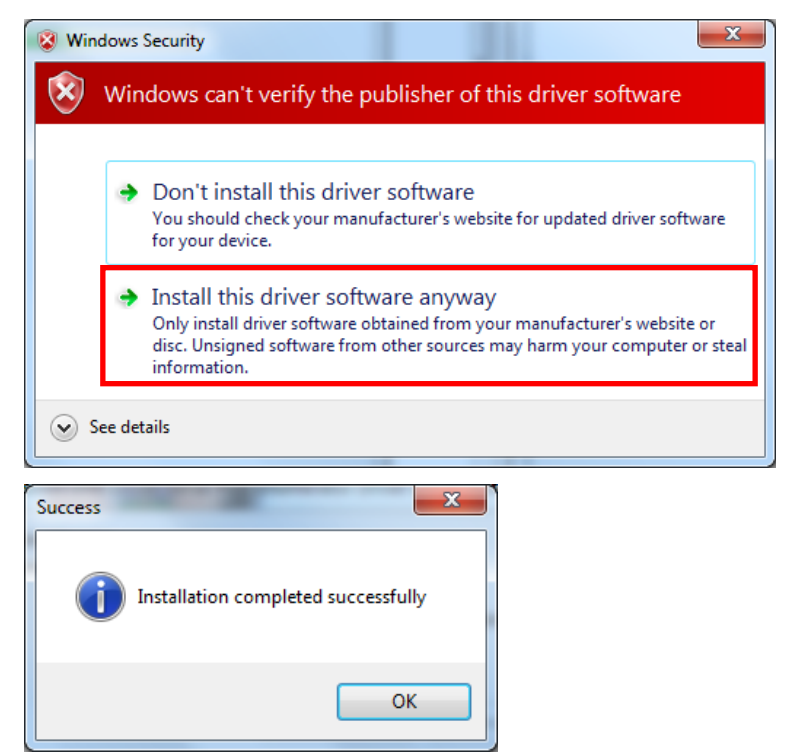

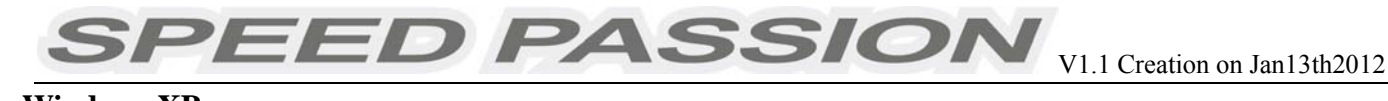

#### For Windows XP

1. Open SpUsbDriver folder.

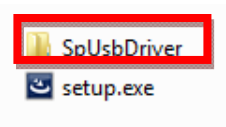

2. Double click SpUsbInstaller.exe to install usb driver

| -  |                    |
|----|--------------------|
|    | x86                |
| j) | setup.ini          |
| j) | SpUsb.inf          |
| 斶  | SpUsbInstaller.exe |

2. Press "Install" button to start.

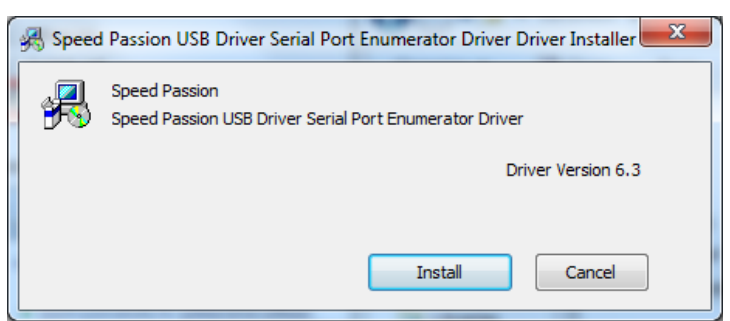

- 3. USB driver will install automatically.
- 4. Restart computer.
- 5. Connect PC and program card by USB cable.
- 6. Select "No, not this time", then click "Next>" button.

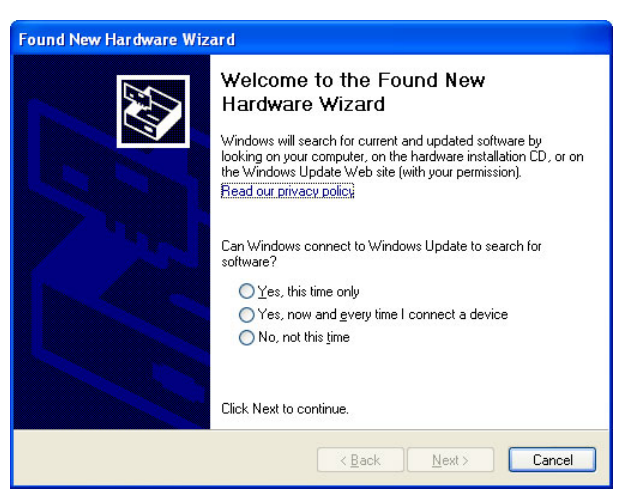

7. Select "Install the software automatically (Recommended)", then click "Next>" button.

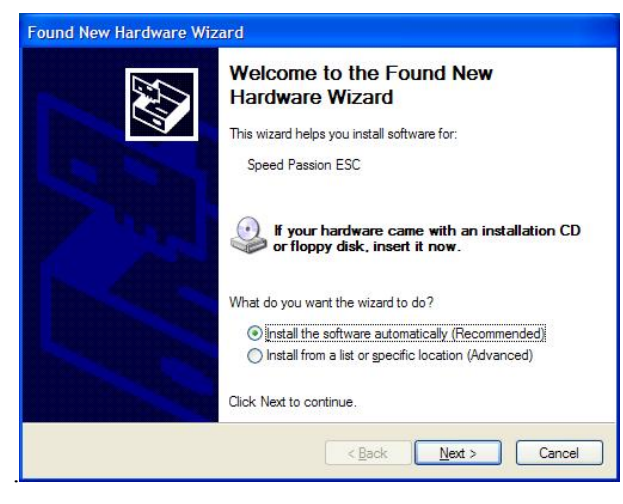

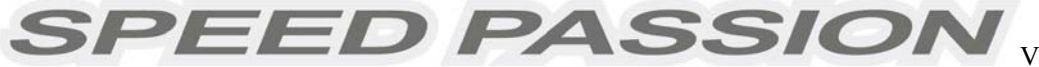

#### 8. Click "Continue Anyway"

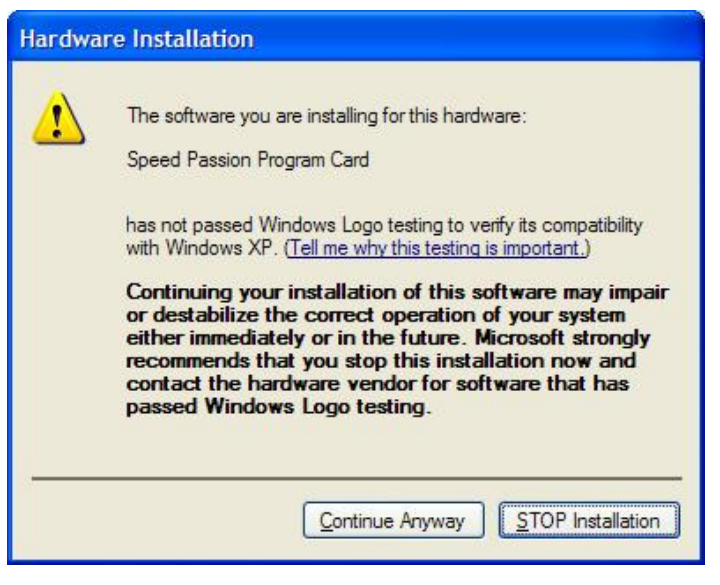

9. Click "Finish" to finish the installation.

#### 12.4 Updating Program Card Firmware:

- 1. Install Speed Passion Reventon PC Interface on the PC.
- 2. Plug in the mini USB cable to the program card.
- 3. Pressing and hold the RESET button while plugging in the other end of the USB cable to the PC.

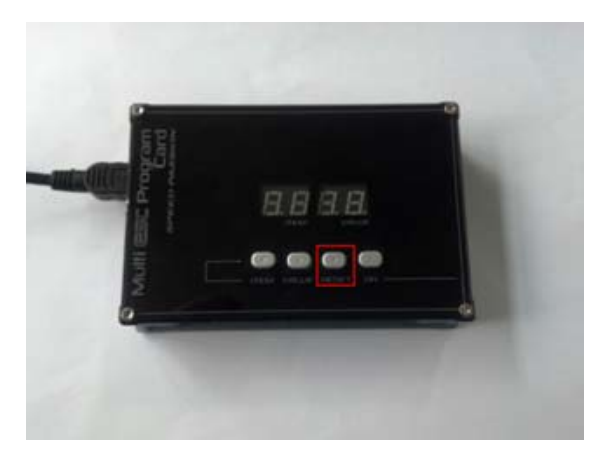

4. The program card will be display "- - - - ". Release the RESET button and launch the "Speed Passion Reventon PC Interface" program.

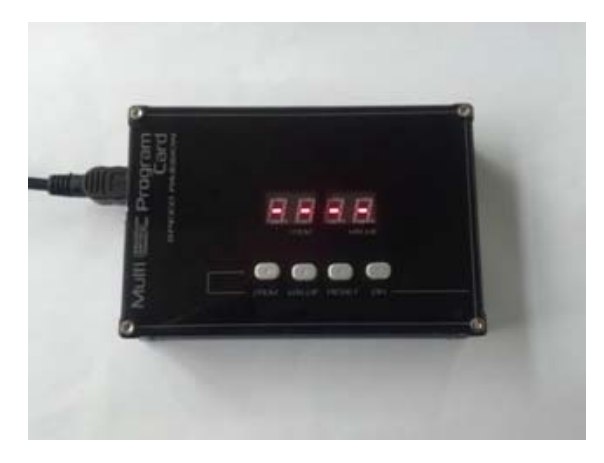

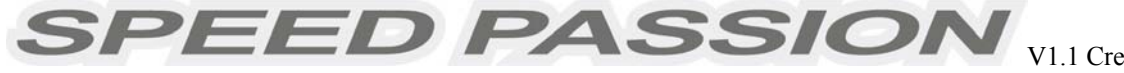

#### 5. Click the button – "UPDATE FIRMWARE"

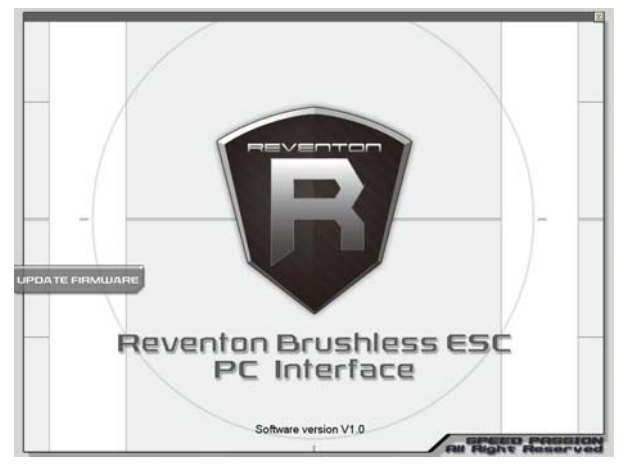

6. Select "LED\_Reventon\_V1.0.pgd" and click OK.

| Select Firmware                                                                                 |   |
|-------------------------------------------------------------------------------------------------|---|
| LCD_Reventon_V1.0.pgd<br>LCD_Reventon_V1.0.pgd<br>LED_CRITIX>_V1.0.pgd<br>LED_Reventon_V1.0.pgd | • |
| OK Cancel                                                                                       |   |

7. Click "Yes" to start the update.

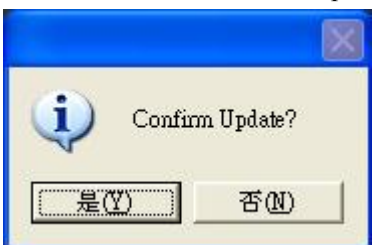

- 8. The process time is around 1 minute. The Speed Passion Reventon PC Interface program will show a process bar to display the status of the update firmware.
- 9. When the firmware update is complete, a message box will pop up confirming completion. Close the Speed Passion Reventon PC Interface program and unplug the USB cable from the program card to finish the update. If the pop up box does not display "Download Success", please repeat the process again from step 2. Ensure the selection of the firmware is correct. Selecting the LCD firmware instead of LED to update the program card will cause the update to be unsuccessful.

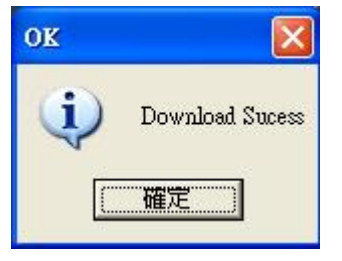

#### 12.5 Threshold V/cell Lipo cut off

**12.5.1** Customize Voltage Cutoff selectable cutoff voltage of 2.6V/cell, 2.8V/cell, 3.0V/cell, 3.2V/cell, 3.4V/cell and No Protection.

According to the type of batteries, set up of the type of the batteries and Low Voltage Cutoff Threshold is programmed via PC software or program card. The ESC can detect the Voltage of the battery at any time and will cut output once the Voltage of the battery is lower than the preset Low Voltage Cutoff Threshold.

#### 12.5.2 Running Mode:

Forward with Brake "No reverse" mode: Forward and brake, but reverse is disabled. This mode is suitable for competition.

**Forward with Brake, Reverse after complete stop mode:** Forward and brake, but reverse is enabled. This mode enables the reverse function, which is suitable for practice.

**Note:** "Forward/Reverse with Brake" mode uses a "double-tap" method to engage reverse. The ESC begins to brake and the motor reduces speed, but it will not engage reverse. When the throttle is moved back to neutral and quickly back to brake, reverse will engage as long as the car has stopped.

At any time in the process of braking or reversing, if forward throttle is applied, the motor will respond immediately.

Forward / Reverse with brake – This is only to determine if reverse is to be enabled or not.

SPEED PASSION

In racing, most tracks will not allow racing with reverse enabled.

Note: There is automatic protection built within the Speed Passion ESC. Only after the vehicle has stopped and the trigger has returned to neutral will reverse become available. If while traveling in reverse, pull the trigger to go forward. This is to prevent serious damage to the drive train.

#### 12.5.3 "Dynamic Multi Timing System – DMTS 3.0":

Users can select a timing system of 0~, 3.75~, 3.75~, 7.5~, 11.25~, 15~, 18.75~, 22.5~, 26.5~

This parameter is only available for brushless motors. There are many differences among styles and parameters of different brushless motors, so a fixed timing ESC is not ideal for all brushless motors. If it is necessary to make changes to the timing value, please select the most suitable timing value according to the motor you are using. Generally, higher timing value brings out higher power output, but at the expense of excess motor heat.

**Note:** ESC timing advance <u>adds</u> with any physical advance already used on the motor itself. If the ESC value is 11.25, and you have 5.0 set on the motor, the total advance will be 16.25.

Please note that the "timing" value will be available for both sensored and sensorless brushless motors.

#### 12.5.4 "Digital Racing Response System – DRRS3.0" Digital Racing Mode:

Users can select the response system of Level 1, Level 2 Level, 3, Level 4, Level 5, Level 6, Level 7, Level 8, Level 9

Select from "smooth" to "aggressive" response system as required. The higher the level, the more punch and more aggressive the throttle response. Please note that if you choose "Level 9", a good quality battery pack with high discharge ability is recommended, otherwise the levels will not give the effect expected.

**12.5.5 Throttle Percent Reverse Force:** Sets how much power will be applied in the reverse direction.

**12.5.6 Percentage Braking-ABS:** The ESC provides a proportional brake function. Braking force is related to the position of the throttle stick. Maximum brake force refers to the ESC braking force when the throttle stick is located at the top point of the braking zone. A large brake force value can shorten the brake time, but it may damage gears.

**12.5.7 Percent Drag Brake:** Sets the amount of drag brake applied at neutral throttle to simulate a slight braking effect of a neutral brushed motor while coasting.

**12.5.8 Over Heat Protection:** If the function is activated, the power output will be cut-off when the temperature of the ESC or the internal temperature of the motor reaches 95°C for more than 5 seconds. When the protection engages, the power to the motor will be cut off.

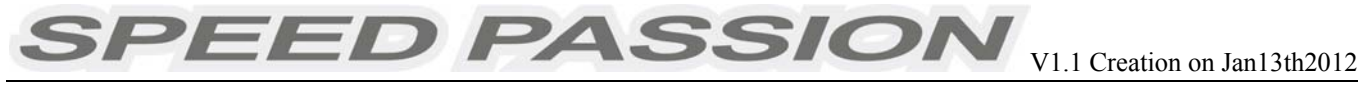

#### 12.5.9 Radio Neutral Range: (Dead band) Please see the illustration below to adjust the neutral range.

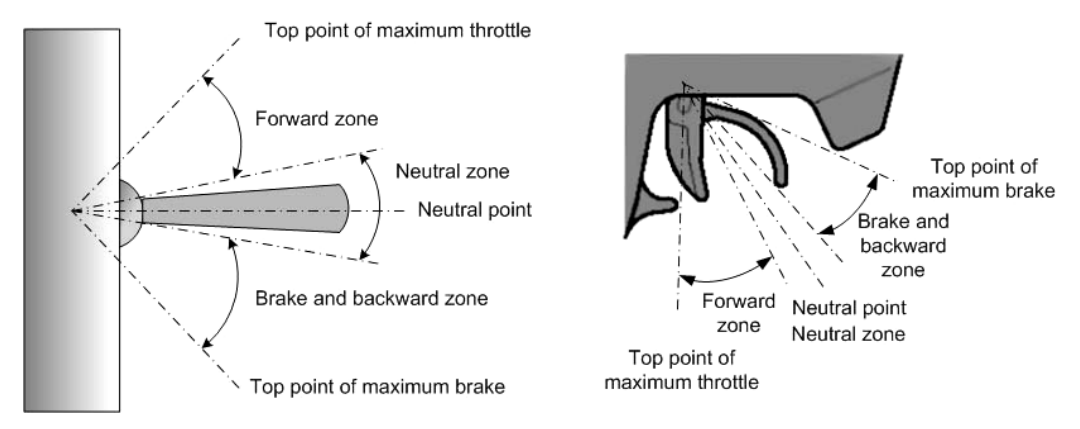

At any time when the throttle is located in neutral zone (except in throttle calibration or parameters program process), hold the "SET" key for 3 seconds and the red LED and yellow LED will flash at the same time. This will set each programmable item to its default value.

#### 13.<u>ESC Product Warranty Period:</u>

#### **Product Warranty:**

<u>Please see the full warranty terms and procedures on www.SpeedPassion.net for your country and</u> <u>product before returning any product.</u> User accepts all resulting liability. We reserve the right to modify warranty provisions without notice. Warranty does not cover incorrect installation, components worn by use, or any damage caused by crash, flooding or natural disaster. The company has no control over the installation of this product; no liability may be assumed nor will be accepted for any damage resulting from the use of this product.

#### Dear customer:

Thank you for purchasing one of the many Speed Passion R/C products. Please complete the below online product registration for your recent purchase. If you are not already a Speed Passion member, please complete the new member registration process before registering your new Speed Passion product. After the completion of this process, our system will e-mail you within the next 24 hours to confirm your product registration and activate your products warranty. In the event you require warranty service, your product registration information will be available from the www.speedpassion.net website allowing you to submit your warranty item to any of our service centers located near you.

In addition, registered Speed Passion members will receive product notices, including notification of the warranty expiration date of your Speed Passion products. Some Speed Passion products will be eligible for an extended warranty service allowing Speed Passion members to enable additional protection of your Speed Passion products.

- # This product Registration will not suitable for Japan, Thailand, Malaysia and Singapore
- \* Thailand Motors and Speed Controllers (ESC) Warranty 7 Days only;
- Japan Motors 30days and Speed Controllers (ESC) Warranty 90 Days only

http://www.speedpassion.net/news/newsDetails.asp?n=168